## 1. れんらくアプリの登録方法

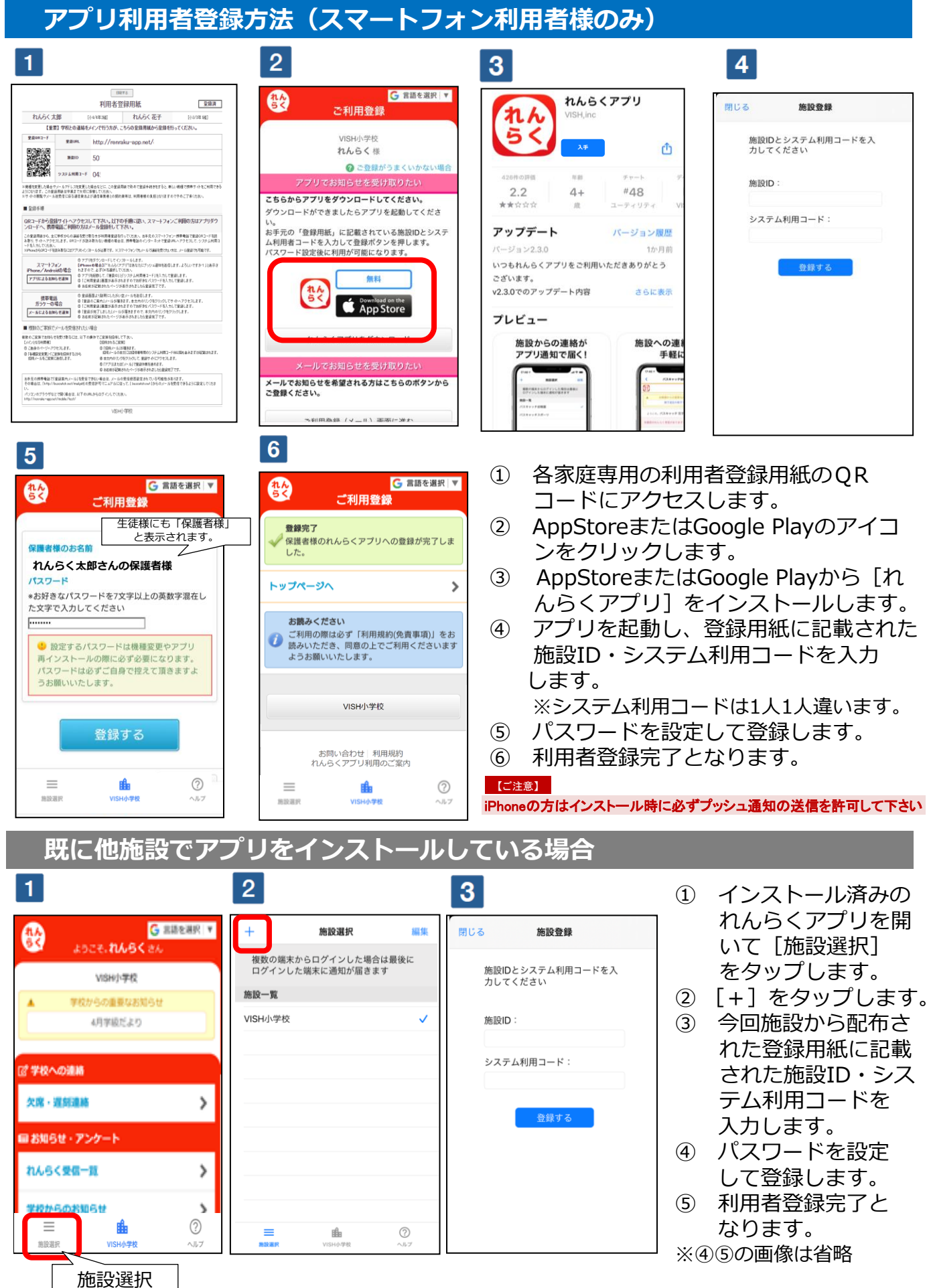

※ 当サービスの機能・デザイン・仕様は予告なく変更することがありますので 予めご了承ください。(2021年4月1日)

## 2. アプリを利用しない場合の利用者登録方法 (スマートフォン以外の方。いわゆるガラケーの方等)

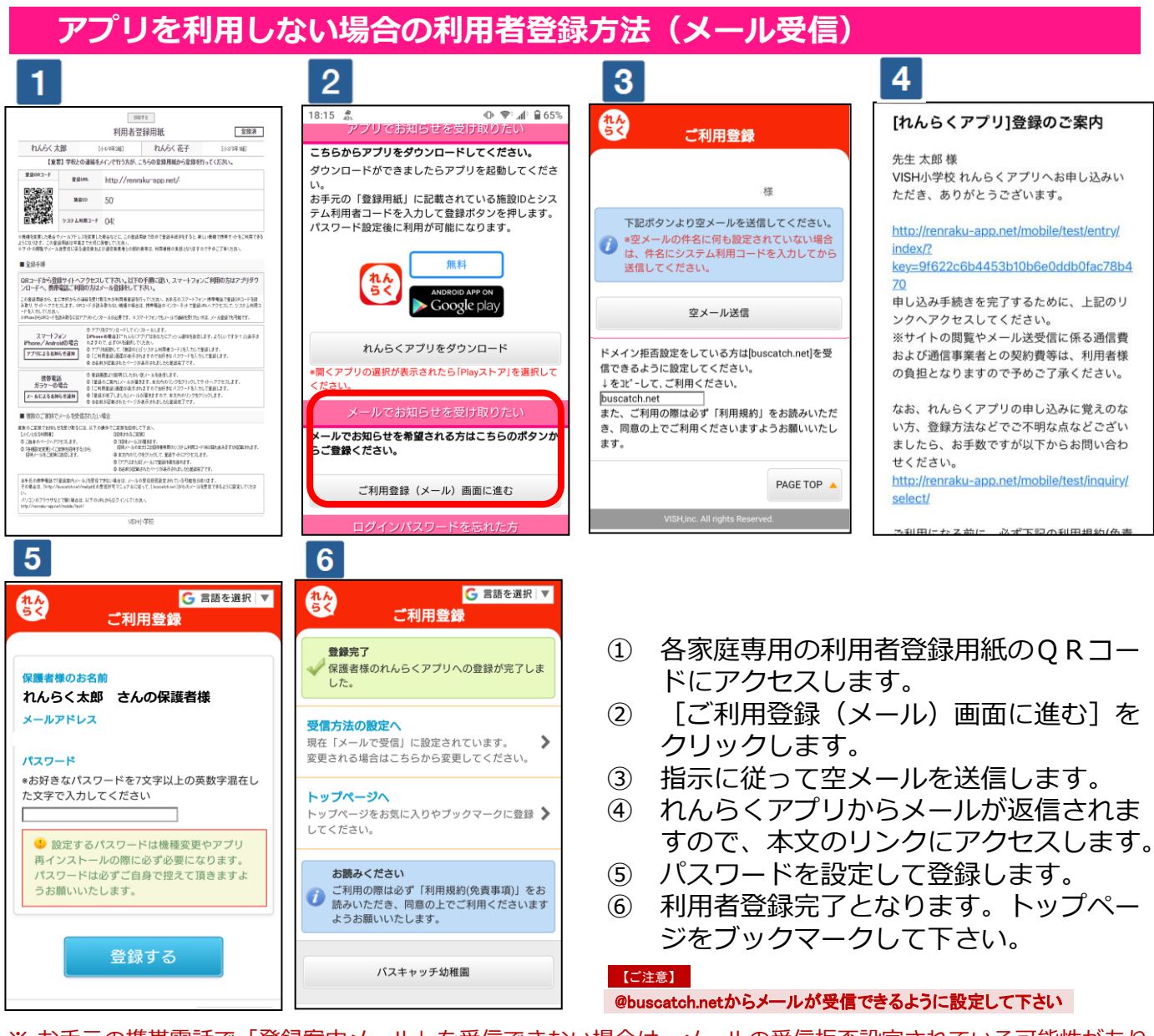

※ お手元の携帯電話で「登録案内メール」を受信できない場合は、メールの受信拒否設定されている可能性があります。 その場合は、以下のURLの受信許可マニュアルに従って、[@buscatch.net ]からのメールを受信できるよう に設定してください。

## 3.アプリ利用者を増やす方法

連絡を受け取る利用者を増やす方法

※生徒様の利用者登録後、他の利用者様が登録用紙のQRコードにアクセスしますと、上書き登録となってしまいま すので、ご注意下さい。

| 1                                                      | 2                                                                                        | 3                                                                                                    | 4                                                                                                    |
|--------------------------------------------------------|------------------------------------------------------------------------------------------|----------------------------------------------------------------------------------------------------|----------------------------------------------------------------------------------------------------|
| <b>ひん</b><br>うく 設定変更                                   | G 言語を選択 ▼<br>ご家族を招待                                                                      | キャンセルれんらくアプリ招待メール 送信<br>宛先:   (+)                                                                      | <b>れんらくアプリ招待メール</b><br>今日 17:54                                                                       |
| 《 戻る                                                   | 《 戻る                                                                                     | Cc/Bcc:                                                                                                | 下記URLからメールアドレスを登録してくださ                                                                                |
| 各種設定の変更を行います                                           | ご家族をれんらくアプリへ招待<br>招待された方は、刻着案内メールやお知らせ<br>メールなど受信できるようになるだけでな<br>() く、携帯サイトの様々な機能が使えるように | 件名: れんらくアプリ招待メール<br>下記URLからメールアドレスを登録してくださ<br>い                                                        | N<br>http://buscatch.net/mobile/saitohiroshi/<br>family/invited/<br>f5615294859a02572f683f7d33e0863b/ |
| [1] メールアドレスの変更<br>登録メールアドレスの変更を行います。                   | なります。<br>下記リンクより追加したいご家族宛てに招待<br>メールを送ってください。                                            | http://buscatch.net/mobile/saitohiroshi/famil<br>y/invited/f5615294859a02572f683f7d33e0<br>863b/270847 | 2 <u>70847</u><br><利用者コード><br>施設ID:106                                                                |
| [2] ご家族をれんらくアプリへ招待する<br>ご家族もメールを受信できるようにします。           | 招待メール送信                                                                                  | <利用者コード><br>施設iD:10:<br>システム利用コード:07326:                                                               | システム利用コード:073261872:<br>iPhoneから送信                                                                    |
| [3] 招待された方の確認・解除<br>招待者された方の確認と解除を行います。                | ご注意<br>招待された方は以下の制限事項がございます。                                                             | qwertyuiop                                                                                             |                                                                                                    |
| [4] バスワード変更<br>パスワードの変更を行います。                          | ・開封確認メールは通常のお知らセメールとして配信されます。<br>・各種設定変更は行えません。                                          | as d rgnjk I<br>☆ z x c v b n m ⊗                                                                      |                                                                                                    |
| 計         ⑦           施設選択         VISH小学校         ヘルプ | <ul> <li>・アンケートの回答は行えません。</li> <li>12 学校への連絡</li> </ul>                                  | 123                                                                                                    |                                                                                                    |

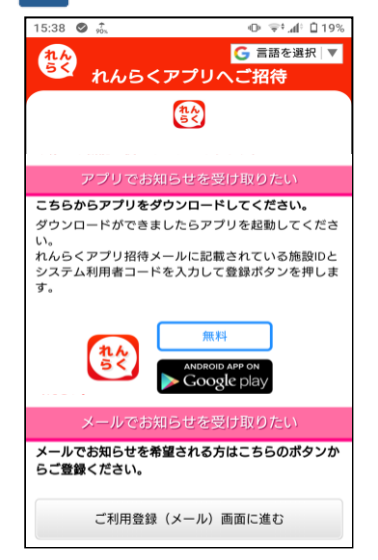

- 最初に利用者登録を行った利用者の携帯サイトの
   「記事変更」、「ご定たたね」、らくファールを招はまる」
  - [設定変更] → [ご家族をれんらくアプリへ招待する] をクリック します。
- [招待メール送信]をクリックします。
- ③ 宛先に招待したいご家族を指定して、招待メールを送信します。
- ④ 招待されたご家族には招待メールが届きますので、本文のリンク にアクセスします。施設ID・システム利用コードをお手元にお控 え下さい。
- ⑤ アプリでお知らせを受け取るかメールでお知らせを受け取るかを 選択し利用者登録を行います。

※利用者登録方法は[1. れんらくアプリの登録方法]や[2. アプリを利用しない場合の利用者登録方法]となります。

※保護者の方はこちらの方法で登録をお願いします。

※お子様が学年をまたがって複数在籍している場合は、**どちらのお子様** からも招待を受けそれぞれ登録してください。そうすれば、学年ごとのメールも漏れなく受信することができます。

※アプリ左下に表示されている[施設選択]でお子様のページを変更でき ます。(どちらの画面でアプリを閉じてもプッシュ通知は届きます)